## Делегирование прав в «1С: Документообороте 3.0»

Когда сотрудник уезжает в отпуск или уходит на больничный, его обязанности и задачи перепоручают замещающему. В «1С: Документообороте 3.0» для этого предусмотрена возможность делегирования прав. Делегирование прав позволяет назначать права одного сотрудника другому. Делегату могут быть переданы как все права, так и только их часть.

Для передачи прав сотруднику нужно в разделе «Совместная работа» нажать на кнопку «Замещающие».

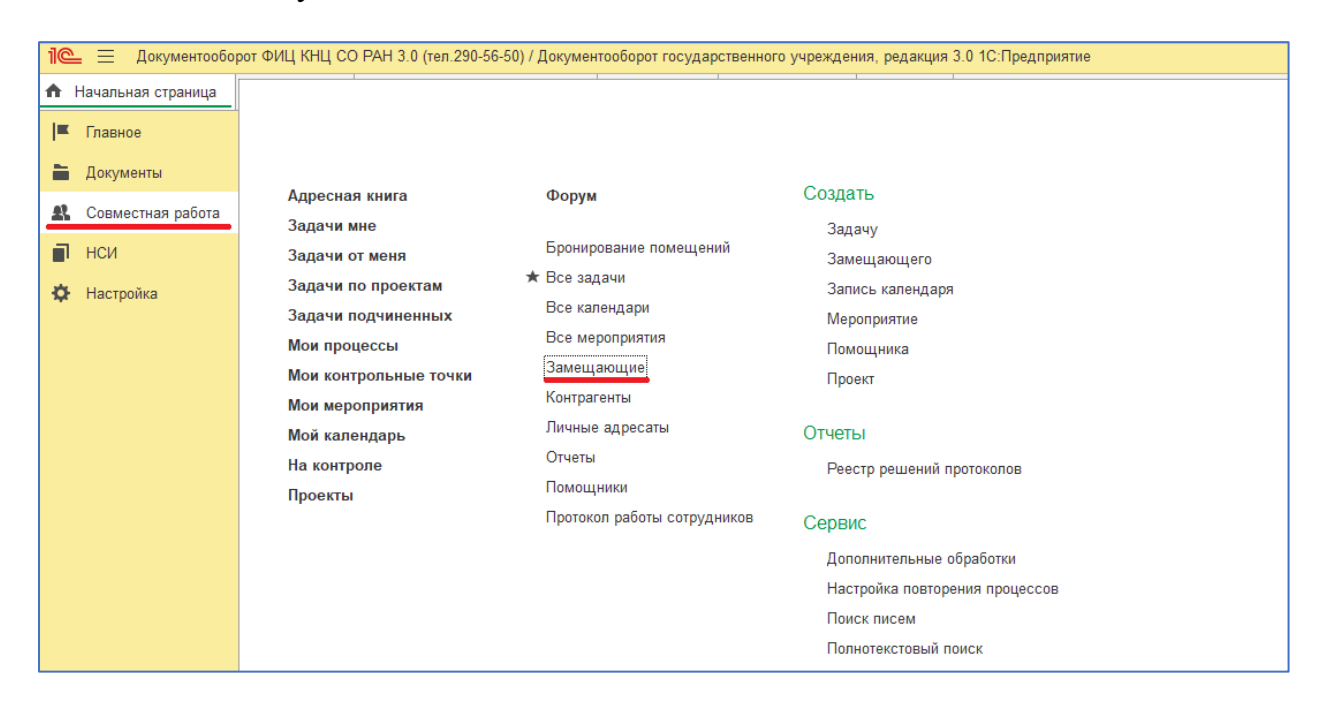

## Для создания замещающего сотрудника нажимаем на кнопку «Создать».

| 1 Документообо                                                                                                    | от ФИЦ КНЦ СО РАН 3.0 (тел.290-56-50) / Документооборот государс | венного учреждения, редакция 3.0 1С:Предприятие             |                   | Q, Поиск Ctrl+Shift+F                |
|----------------------------------------------------------------------------------------------------|------------------------------------------------------------------|-------------------------------------------------------------|-------------------|--------------------------------------|
| 🔒 Начальная страница                                                                                                    | Все задачи х Сотрудники и подразделения х Задачи мне х           | Замещающие × Справка ×                                      |                   |                                      |
| ■ Главное                                                                                                    | 🔶 🔶 🏠 Замещающие                                                 |                                                             |                   |                                      |
| 🖿 Документы                                                                                                    | Действующие на: 📾 Сотрудник                                      | - Ф Замещающий                                              |                   | - u                                  |
| Совместная работа                                                                                                    | Создать                                                          |                                                             |                   |                                      |
| 🗐 нси                                                                                                    | Сотрудник                                                        | Замещающий                                                  | По каким вопросам | Период                               |
| 🔅 Настройка                                                                                                    | Агаркова Екатерина Сергеевна (Отдел НТИ, Инженер по коорди       | Гребенникова Наталья Владимировна (Отдел научно-техническ   | По всем           | с 3 июня 2019 по 6 июня 2019         |
|                                                                                                    | Смолянинова Лидия Романовна (Институт леса им. В.Н. Сукаче       | Безносова Светлана Васильевна (Институт леса им. В.Н. Сукач | По всем           | бессрочно с 21 июня 2018             |
|                                                                                                    | Волков Никита Валентинович (Институт физики им. Л.В. Киренс      | Чесноков Николай Васильевич (Институт химии и химической т  | По всем           | с 19 декабря 2018 по 21 декабря 2018 |
|                                                                                                    | Янченко Зоя Анатольевна (Научно-исследовательский институт       | Кайзер Андрей Александрович (Научно-исследовательский инс   | По всем           | с 22 мая 2019 по 31 мая 2019         |
|                                                                                                    | Янченко Зоя Анатольевна (Научно-исследовательский институт       | Прокудин Александр Викторович (Научно-исследовательский и   | По всем           | с 4 апреля 2019 по 21 мая 2019       |
|                                                                                                    | Дергачева Анастасия Сергеевна (Центральная научная бибпиот       | Кривец Наталья Валерьевна (Центральная научная библиотека,  | По всем           | с 13 мая 2019 по 17 мая 2019         |
|                                                                                                    | Дергачева Анастасия Сергеевна (Центральная научная библиот       | Кривец Наталья Валерьевна (Центральная научная библиотека,  | По всем           | с 15 апреля 2019 по 26 апреля 2019   |
| Корниенко Ирина Петровна (Научно-исследовательский институ<br>Щербакова Анастасия Юрьевна (Отдел теплоэнергетики, Начал |                                                                  | Гордеева Светлана Николаевна (Научно-исследовательский ин   | По всем           | бессрочно с 25 марта 2019            |
|                                                                                                    |                                                                  | Москвич Олег Юрьевич (Служба энергоресурсов, Руководител    | По всем           | с 25 марта 2019 по 7 апреля 2019     |
|                                                                                                    | Жуковец Ярослав Игоревич (Контрактная служба, Руководител        | Лапко Андрей Александрович (Контрактная служба, Юрисконсу   | По всем           | с 1 апреля 2019 по 14 апреля 2019    |
|                                                                                                    | Гребенникова Наталья Владимировна (Отдел научно-техническ        | Агаркова Екатерина Сергеевна (Отдел НТИ, Инженер по коорди  | По всем           | с 11 марта 2019 по 24 марта 2019     |
|                                                                                                    | Волков Никита Валентинович (Институт физики им. Л.В. Киренс      | Попков Сергей Иванович (Институт физики им. Л.В. Киренского | По всем           | с 8 августа 2018 по 10 августа 2018  |
|                                                                                                    | Тлофимов Алтем Андреевиц (Юридицеский отдел. Начальник от        | Типпанен Василий Александровиц (Алминистративно-управлен    | По всем           | c 15 annens 2019 no 30 annens 2019   |

В открытом окне выбираем нужного нам сотрудника в строке «Замещающий».

| =        | Главное           | 🔶 🔶 📩 Замещающие                           |                                                                                                    |         |        |
|----------|-------------------|--------------------------------------------|----------------------------------------------------------------------------------------------------|---------|--------|
| -        | Документы         | Действующие на:                            | трудник 🛛 🗸 🖉 Замещающий                                                                                | * L     |        |
| <b>£</b> | Совместная работа | Создать                                    |                                                                                                    |         |        |
|          | нси               | Сотрудник                                  | Замещающий : • • >                                                                                      |         |        |
| \$       | Настройка         | Агаркова Екатерина Сергеевна (Отдел НТИ, 1 | Записать и закрыть Записать Еще -                                                                       | по 6 и  | юня 2  |
|          |                   | Смолянинова Лидия Романовна (Институт лес  | Сотрудник: Корольков Роман Сергеевич (Отдел автоматизированных ин + 4                                   | 1 июня  | 2018   |
|          |                   | Волков Никита Валентинович (Институт физик |                                                                                                    | 2018 по | ) 21 д |
|          |                   | Янченко Зоя Анатольевна (Научно-исследова  |                                                                                                    | no 31 i | чая 2  |
|          |                   | Янченко Зоя Анатольевна (Научно-исследова  | На период: Костеренко Максим Владимирович (Отдел автоматизированных информационных систем 1С, Начальник | отдела) | мая    |
|          |                   | Дергачева Анастасия Сергеевна (Центральна  | Все функ Козловская Анастасия Николаевна (Отдел научно-технической информации, Инженер)                 |         | эя 2   |
|          |                   | Дергачева Анастасия Сергеевна (Центральна  | Москвич Олег Юрьевич (Служба энергоресурсов, Руководитель службы)                                       |         | 3 ап   |
|          |                   | Корниенко Ирина Петровна (Научно-исследов  | Попел Елена Павловна (Институт вычислительного моделирования СО РАН, Бухгалтер 1 кат.)                  |         | 201    |
|          |                   | Щербакова Анастасия Юрьевна (Отдел тепло   | Луковенко Наталья Петровна (Планово-экономическая группа ИБФ, Ведущий экономист)                        |         | пре    |
|          |                   | Жуковец Ярослав Игоревич (Контрактная слу: | Князева Ирина Сергеевна (Институт леса им. В.Н. Сукачева СО РАН, Ведущий экономист)                     |         | апр    |
|          |                   | Гребенникова Наталья Владимировна (Отдел   | Корольков Роман Сергеевич (Отдел автоматизированных информационных систем 1С, Техник - програм          | ист)    | мар    |
|          |                   | Волков Никита Валентинович (Институт физик | ✓ Меропс Показать все                                                                                   | +       | авг    |
|          |                   | Трофимов Артем Андреевич (Юридический от   | √ Почта                                                                                                 |         | an (ل  |

Далее указываем, на какой период будет назначено замещение. Если не указывать дату окончания, то сотрудник будет замещать отсутствующего бессрочно. Указываем, какие функции будет выполнять замещающий. В самом низу пишем комментарий (номер доверенности, приказа или любая другая информация).

| Замещаюь                  | ций *                                                                                                    | : 🗆 × |
|---------------------------|----------------------------------------------------------------------------------------------------|-------|
| Записать и                | закрыть Записать                                                                                                    | Еще 👻 |
| Сотрудник:                | Корольков Роман Сергеевич (Отдел автоматизированных ин 💌 🗗                                                                                                    |       |
| Замещающий:               | Костеренко Максим Владимирович (Отдел автоматизирован 💌 🗗                                                                                                    |       |
| lа период:                | 10.03.2023         Image: block of the second second s |       |
| 🔵 Все фун                 | кции                                                                                                    | 9     |
| 🕀 🗸 Докум                 | енты                                                                                                    |       |
| 🗸 Ежед                    | невные отчеты                                                                                                    |       |
| 🕀 🗸 Задач                 | и                                                                                                    |       |
| 🗸 Кален                   | дарь                                                                                                    |       |
| 🗸 Контр                   | оль                                                                                                    |       |
| <ul> <li>Mepor</li> </ul> | триятия                                                                                                    |       |
| 🗸 Почта                   |                                                                                                    |       |
| 🗸 Проен                   | ты                                                                                                    |       |
| 🗸 Файл                    | al de la constante de la constante de la constante de la constante de la constante de la constante de la const                                                                                                    |       |
| 🗸 Фору                    | М                                                                                                    |       |
|                           |                                                                                                    |       |
|                           |                                                                                                    |       |
|                           |                                                                                                    |       |
|                           |                                                                                                    |       |
| Номер довере              | ниости приказа или побая другая информация                                                                                                    |       |
| томер довере              | ם                                                                                                    |       |

После заполнения необходимых полей нажимаем на кнопку «Записать и закрыть». Назначение замещающего закончено.